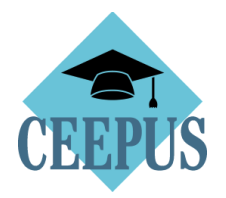

## HOW TO NOMINATE A MOBILITY APPLICATION BY THE <u>HOST</u> Participating Unit

## 1. Direct and easy access to all open incoming mobilities via the home Network Desktop

| HV | CEEPUS Network Desktop                                   |                          |                 |                                                   |                       |                    |   |
|----|----------------------------------------------------------|--------------------------|-----------------|---------------------------------------------------|-----------------------|--------------------|---|
| A  | Guideline to the Network Application Round 2022/23 IZ    |                          |                 |                                                   |                       |                    |   |
|    | New Application Round 22/23                              |                          |                 |                                                   |                       |                    |   |
|    | Partner                                                  |                          |                 |                                                   | 1                     |                    | ď |
|    | rank                                                     | 83<br>given quota        |                 | final traffic                                     | sheet                 | accepted network   |   |
|    | outgoing mobilities ♂<br>0 (6)<br>waiting for nomination |                          | ď               | incoming mobilities $9(1)$ waiting for nomination |                       | ď                  |   |
|    | Active networks                                          |                          |                 |                                                   |                       |                    | ď |
|    | 101<br>awarded mobilities                                | 12<br>mobilities waiting | 148M<br>used mo | 25D<br>nths                                       | 62M 5D<br>free months | 70%<br>fulfillment |   |

Attention: if you are a coordinator please choose the right incomings. The number in the breakets shows you the incomings for your partner institutions.

## 2. Open the applications under "Your mobilities"

| CPNR .                                                                                                    |                                      |                                                                             |   |
|----------------------------------------------------------------------------------------------------|--------------------------------------|-----------------------------------------------------------------------------|---|
| MNR .                                                                                                    | NAME                                 | HOME PPU                                                                    |   |
| CPNR:                                                                                                    |                                      |                                                                             |   |
| frank in                                                                                                    | Laurence, announ                     | University of Belgrade, Faculty of Philology - Department of Dutch Studies  |   |
| 10000                                                                                                    | Y                                    | University of Debrecen, Institute for German Studies                        |   |
| 1000                                                                                                    | Tellin Terrent                       | University of Debrecen, Institute for German Studies                        |   |
| for the second second s | Long constants for the second lines. | University of Debrecen, Institute for German Studies                        | 2 |
| terms.                                                                                                    | English Statement                    | University of Debrecen, Institute for German Studies                        |   |
| Transaction of the Institute of the Institute of the Inst | Constitution in the linear           | Palacký University Olomouc, Faculty of Arts, Department of Netherlandistics |   |
| 10000                                                                                                    | E Marga, Managara                    | University of Debrecen, Institute for German Studies                        |   |
| 10000                                                                                                    | Emilian Street                       | Masaryk University, Department of Czech Language                            |   |
| And and a second second second second second second second second second second second second second second se                                                                                                    | Province in college                  | University of Debrecen, Institute for German Studies                        | 2 |

3. Note, as overall network coordinator you have also access to the mobility applications of your partner institutions under "Partner mobilities".

## 4. Nominate a mobility application

| M-A1-                                                             |                                                                                        |                                                                   |                                                                               |  |  |
|-------------------------------------------------------------------|----------------------------------------------------------------------------------------|-------------------------------------------------------------------|-------------------------------------------------------------------------------|--|--|
| CONTENT NOMINATE                                                  |                                                                                        |                                                                   |                                                                               |  |  |
|                                                                   | nominate & to host NCO                                                                 | •                                                                 | XML                                                                           |  |  |
| Nomination                                                        | 3.                                                                                     |                                                                   |                                                                               |  |  |
| If you change                                                     | something in the following fields, please do not forget to click the "save" button, be | fore you click "nominate".                                        |                                                                               |  |  |
| From<br>07.12.2020                                                | odation Arranged                                                                       | To<br>18.12.2020                                                  |                                                                               |  |  |
|                                                                   |                                                                                        | save                                                              |                                                                               |  |  |
| Application<br>Status 1.<br>waiting for nomination by host PPU    |                                                                                        |                                                                   |                                                                               |  |  |
| Scholarship D                                                     | -<br>Pata                                                                              |                                                                   |                                                                               |  |  |
| Tendered<br>Mobility Type:<br>Exchange Type:<br>Period:           | Texcher<br>physical<br>07.12.2020 - 18.12.2020                                         | Awarded<br>Mobility Type:<br>Exchange Type:<br>Period:<br>Months: | 07.12.2020 - 18.12.2020                                                       |  |  |
| Personal Data                                                     |                                                                                        |                                                                   |                                                                               |  |  |
| Position:<br>Name:<br>E-Mail:<br>Street:<br>Zip/City:<br>Country: | Associate professor                                                                    | Gender:<br>Birtholate:<br>Birtholace:<br>Citizenship:             | NE<br>Martin Ma<br>Record of the segments from post<br>Record of the segments |  |  |
|                                                                   |                                                                                        |                                                                   |                                                                               |  |  |

- 1. Here you find the application and the overall information from the applicant (scroll down)
- 2. You can change the date of stay, if applicable. Save your changes.
- 3. If everything is correct with the application click on the "nominate & to home NCO" button

| Mobility Information                                                        |                                                                                                    |                                              |                                                            |                |                                       |   |   |
|-----------------------------------------------------------------------------|----------------------------------------------------------------------------------------------------|----------------------------------------------|------------------------------------------------------------|----------------|---------------------------------------|---|---|
| Tendered                                                                    |                                                                                                    |                                              | Free Scholarship Months                                    |                |                                       |   |   |
| Mobility Type<br>From<br>To                                                 | Short Term Stud<br>08.07.2022<br>15.07.2022                                                                                         | ents                                         | For this Academic Year<br>For this network<br>For this PPU | yes<br>19<br>7 |                                       |   |   |
| Other         NETWORK         HOST INSTITUTION         FROM - TO         AM |                                                                                                    |                                              |                                                            |                |                                       |   |   |
| State: completed and checked                                                |                                                                                                    |                                              |                                                            |                |                                       |   |   |
| 4                                                                           | University of Vienna, Institut für Europäische und Ve                                                                               | rgleichende Sprach- und Literaturwissenscha  | ft - Abteilung für Nederlandistik                          |                | · · · · · · · · · · · · · · · · · · · | 4 | Q |
| State: completed                                                            |                                                                                                    |                                              |                                                            |                |                                       |   |   |
| 1                                                                           | / University of Vienna, Institut für Europäische und Vergleichende Sprach- und Literaturwissenschaft - Abteilung für Nederlandistik |                                              |                                                            |                | 0,5                                   | Q |   |
| State: accepted by applicant                                                |                                                                                                    |                                              |                                                            |                |                                       |   |   |
|                                                                             | University of Vienna, Institut für Europäische und Ve                                                                               | rgleichende Sprach- und Literaturwissenschal | ft - Abteilung für Nederlandistik                          |                | 1.1.11                                | 4 | Q |

5. Reject an application:

access the "drop down" near the "nominate ... " button and press "reject"

| K M-A7-0042-2021-142899                                                    |                                                      |
|----------------------------------------------------------------------------|------------------------------------------------------|
| CONTENT NOMINATE                                                           |                                                      |
| nominate & to host NCO<br>reject                                           |                                                      |
| If you change something in the following fields, please do not forget to c | lick the "save" button, before you click "nominate". |
| From 07.12.2020 Accommodation Arranged                                     | To<br>18.12.2020                                     |
|                                                                            | save                                                 |

6. For help and technical live support, please access "?"

| CEEPUS IRO Desktop                  | 0                                                                                                    |
|-------------------------------------|----------------------------------------------------------------------------------------------------|
| Final Traffic Sheet - How To 🖸      | News                                                                                                    |
| Survey "Application Form" results 🖸 | Mobility application round for 22/23 is enabled. Deadline<br>for winter term is June 15, 2022<br>Please note, that the applications for network mobilities are possible<br>until line 15 Freemouse mobility anniferations are possible from link 1 |